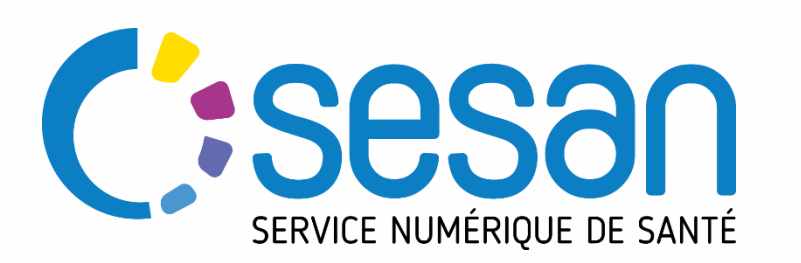

### Abonnement à des contenus : actualités et événements MAILLAGE

Guide utilisateur – Janvier 2021

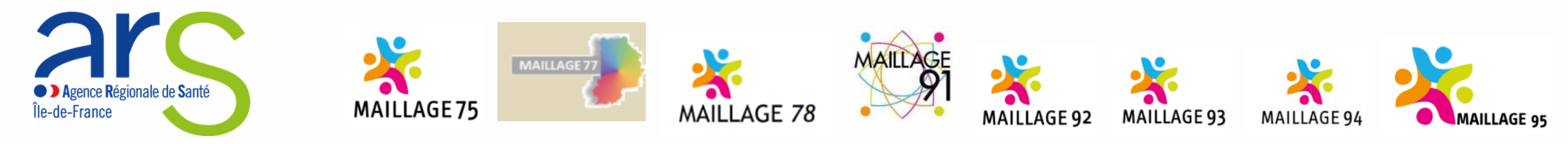

PARTENAIRE DIGITAL AU SERVICE DE LA SANTÉ DES FRANCILIENS

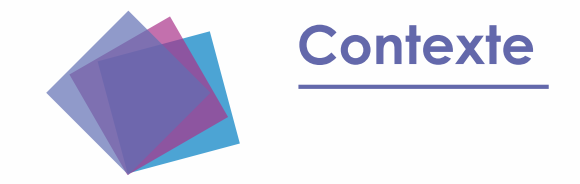

# Les portails départementaux santé et autonomie, MAILLAGE évoluent pour vous proposer de nouveaux services.

NOUVEAUTE

Construits par et pour les partenaires du territoire et administré pas les dispositifs MAIA et les dispositifs d'appui à la coordination (DAC), les portails MAILLAGE vous propose désormais de consulter les événements et actualités de l'ensemble des portails MAILLAGE via un fil d'actualités (sites partenaires et thématiques).\*

\*accessible aux utilisateurs connectés.

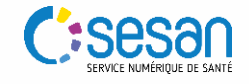

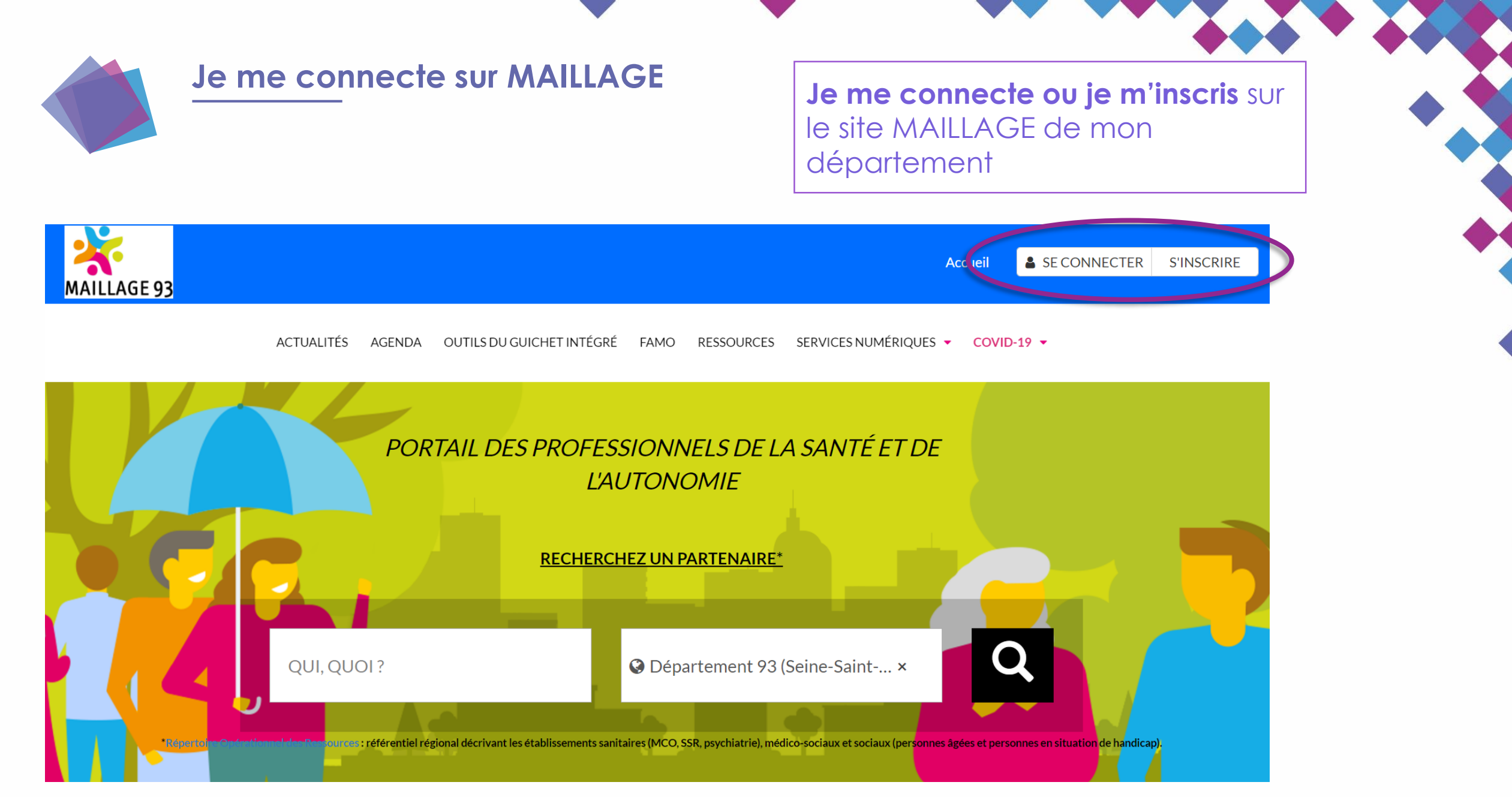

SERVICE NUMÉRIQUE DE SANTÉ

http://maillagexx.sante-idf.fr (xx : numéro du département)

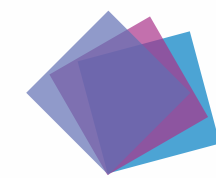

#### \*Inscription sur un site MAILLAGE

| S'inscrire                                                                                                    | ×                                                                                                    | < |
|----------------------------------------------------------------------------------------------------|----------------------------------------------------------------------------------------------------|---|
| Cette inscription est obligatoire pour acce<br>Régional de Santé (ENRS) portés par SES/<br>services avec le même identifiant mot de | éder aux services de l'Espace Numérique<br>AN. Elle vous permet d'accéder à <b>plusieurs</b><br>9 <b>passe</b> . |   |
|                                                                                                    |                                                                                                    |   |
| Je dispose déjà d'un compte ENRS                                                                                                    | 🖲 Oui 🔾 Non                                                                                                    |   |
| Profession                                                                                                    | Structure                                                                                                    |   |
| Profession ~                                                                                                    |                                                                                                    |   |
| Code postal *                                                                                                    | Téléphone *                                                                                                    |   |
| Connexion ENRS<br>Identifiant du compte Enrs                                                                                        | Mot de passe *                                                                                                   |   |
|                                                                                                    | •••••                                                                                                    |   |
| J'ai pris connaissance et accepte la cha                                                                                            | arte d'utilisation de l'ENRS                                                                                     |   |

#### Vous disposez d'un compte Terr-eSanté ou ORTIF?

- cochez « OUI » à la mention Je dispose déjà d'un compte ENRS
- Complétez le formulaire en renseignant votre identifiant et votre mot de passe Terr-eSanté ou ORTIF.

#### Vous n'avez pas de compte Terr-eSanté ou ORTIF?

- cochez « NON » à la mention Je dispose déjà d'un compte ENRS
- Complétez le formulaire

L'inscription s'effectue en 2 étapes : vous recevrez un email lorsque votre demande d'inscription sera validée

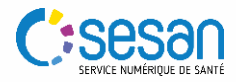

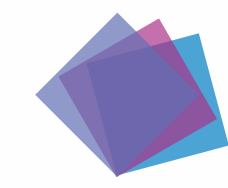

#### Je définis mes préférences

Lors de ma prochaine connexion, une fenêtre me propose de sélectionner les sites partenaires et les thématiques dont je souhaite suivre les publications

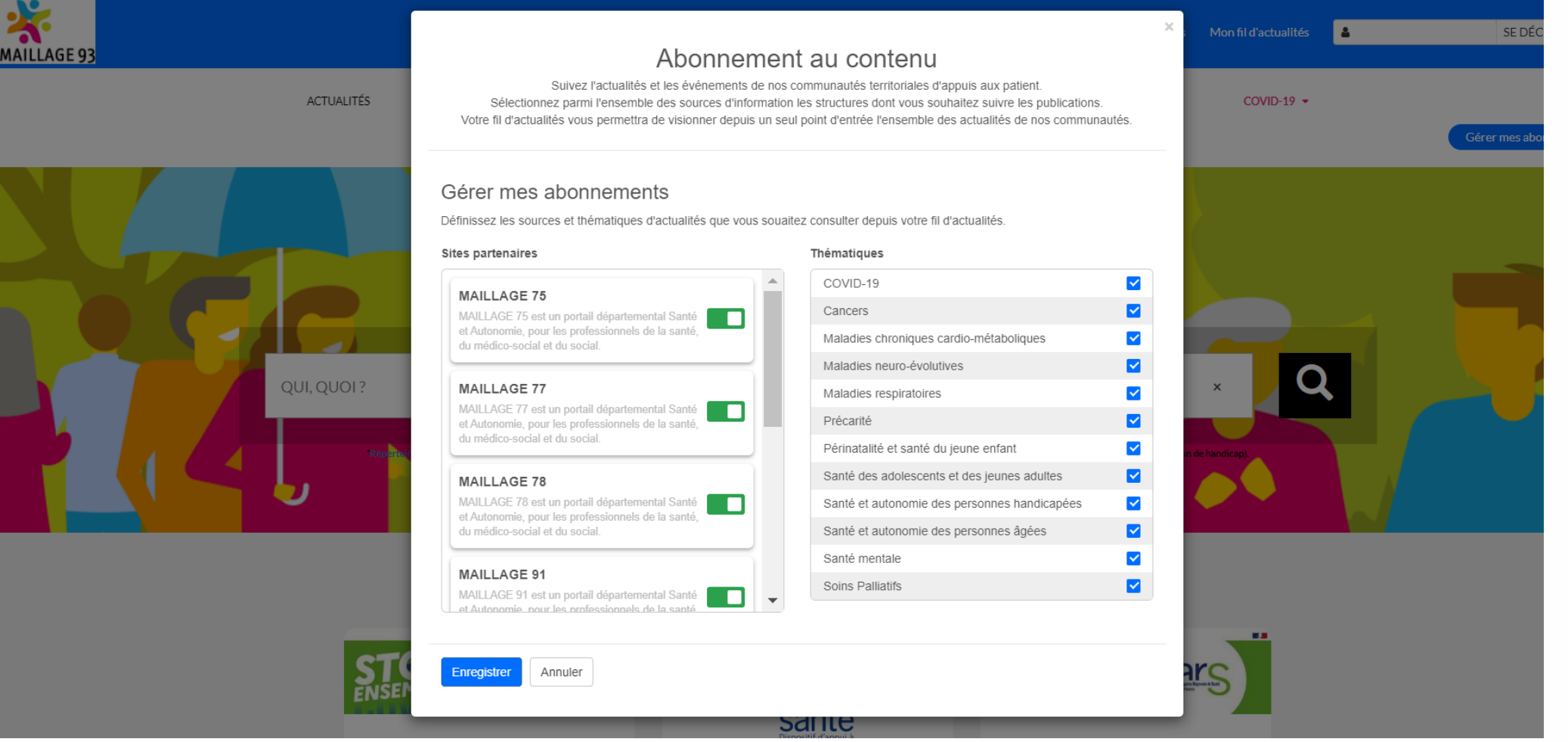

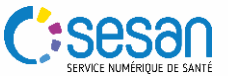

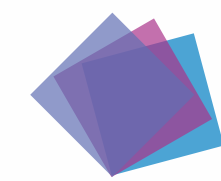

#### Sites partenaires et thématiques

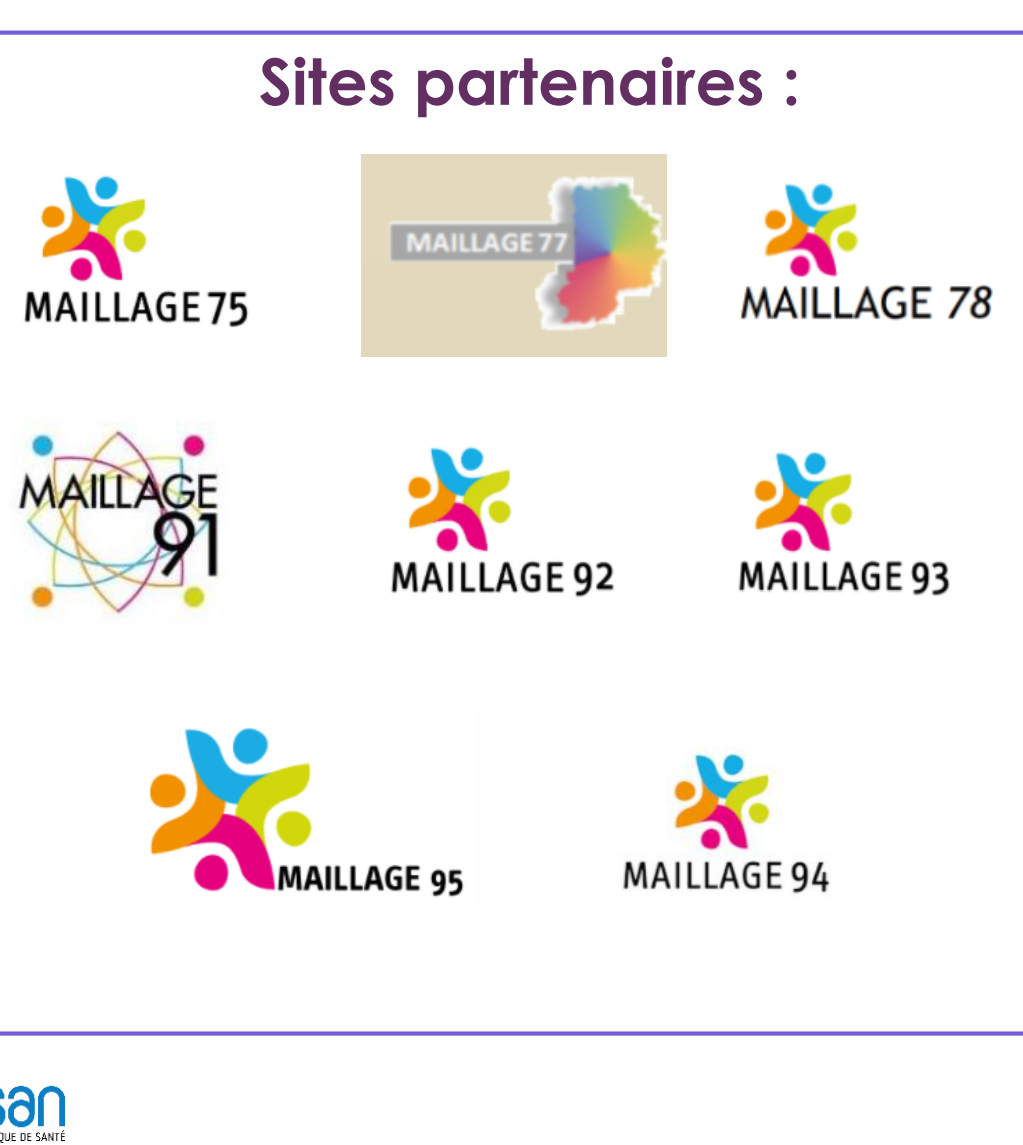

#### Thématiques :

- Périnatalité et santé du jeune enfant
- Santé des adolescents et des jeunes adultes
- Santé et autonomie des personnes handicapées
- Santé et autonomie des personnes âgées
- Santé mentale
- Maladies neuro-évolutives
- Cancers
- Maladies chroniques cardio-métaboliques
- Précarité
- Maladies respiratoires
- COVID-19
- Soins palliatifs

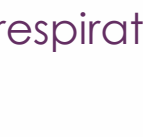

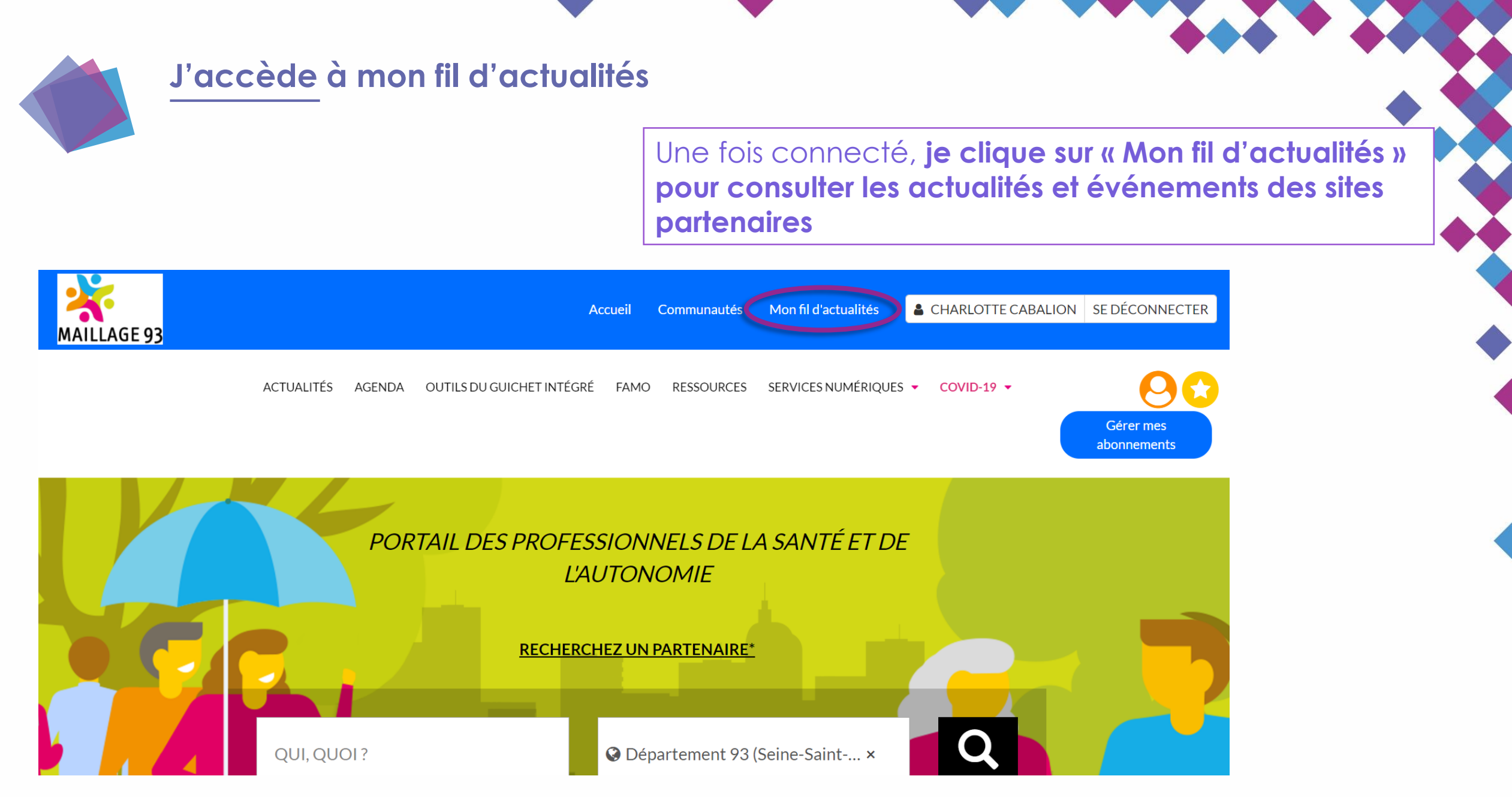

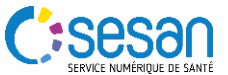

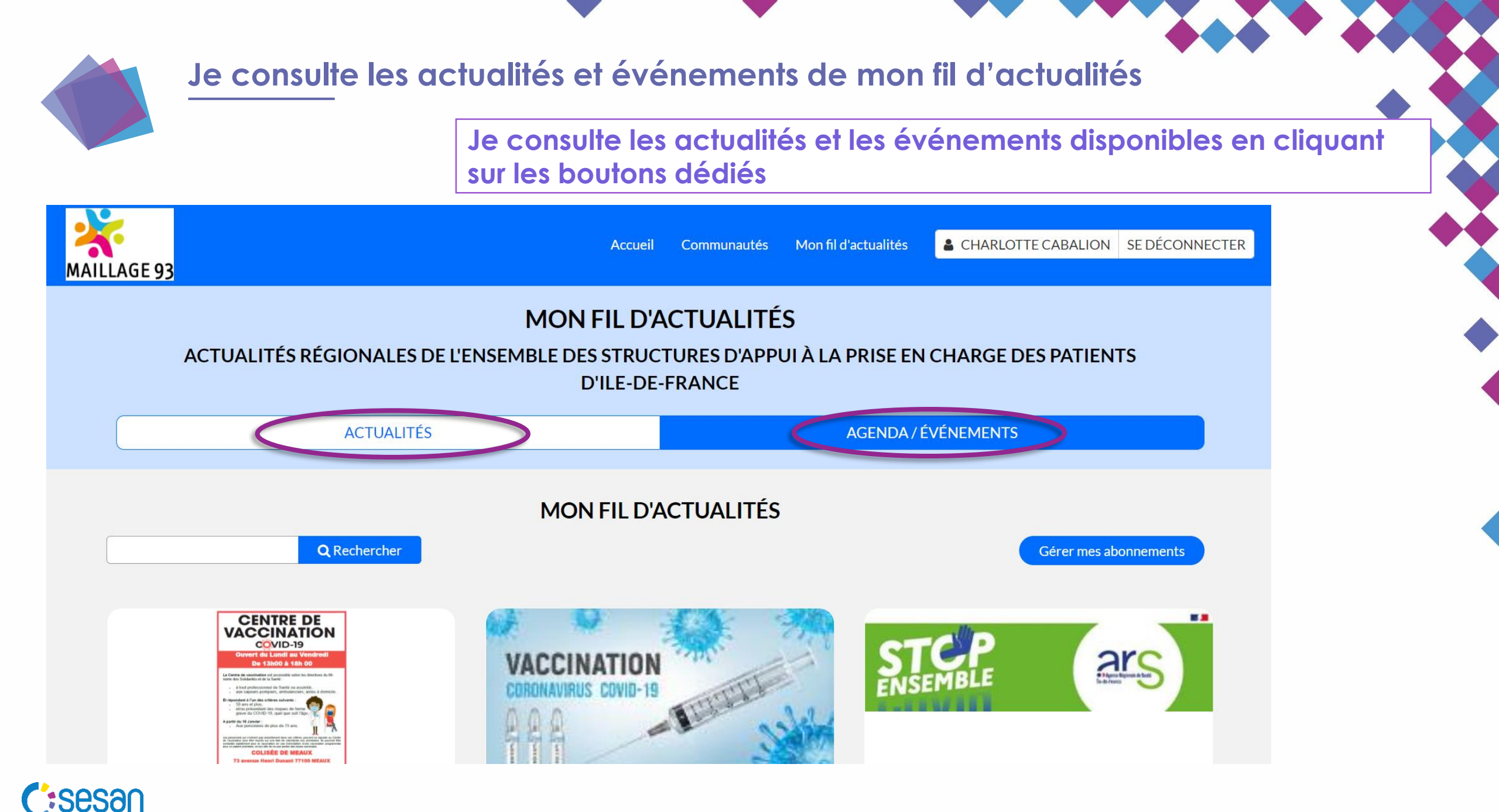

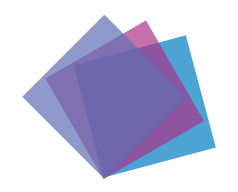

#### Les fonctionnalités de mon fil d'actualités

Lorsque je consulte une actualité ou un événement depuis le fil d'actualité, **je peux également consulter** l'actualité ou l'événement dans son site d'origine

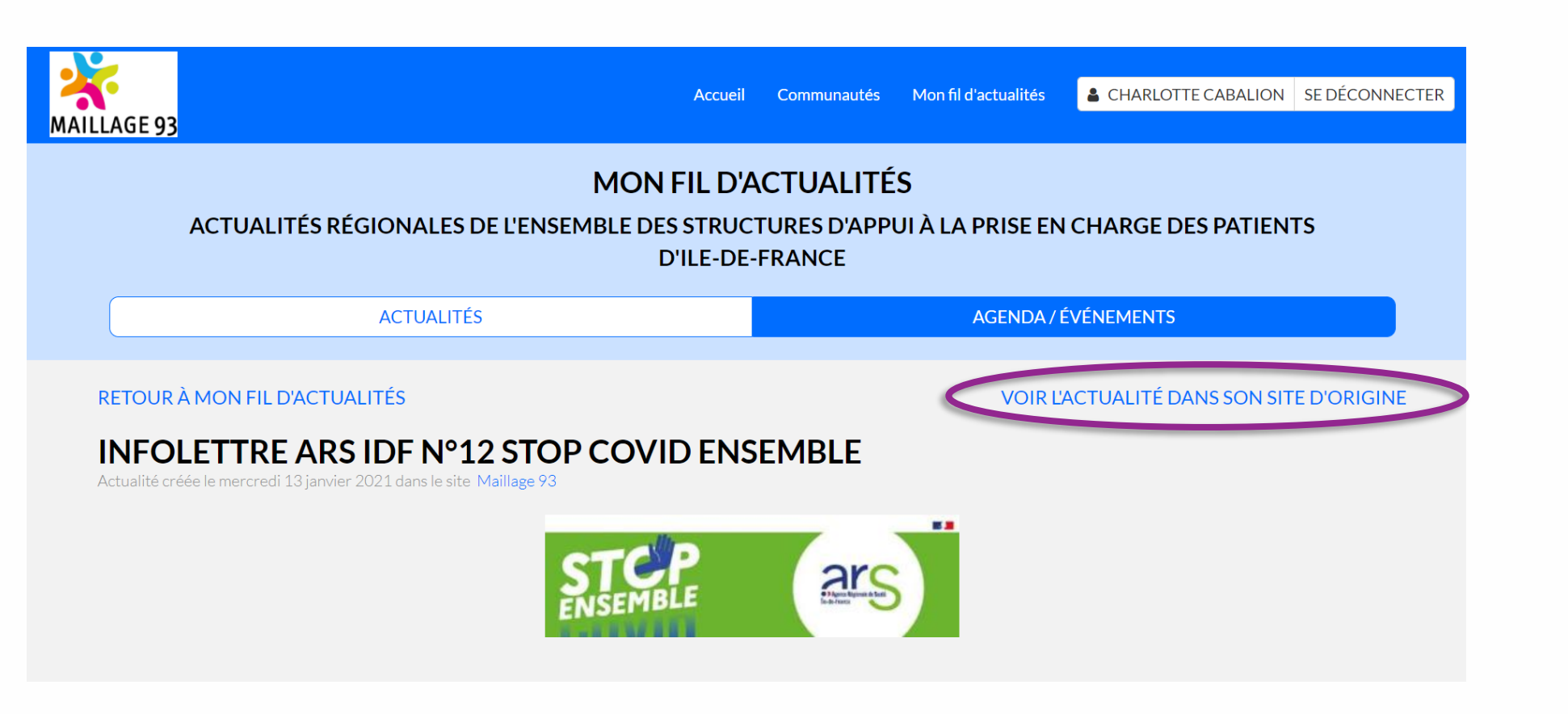

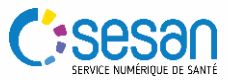

#### Je gère mes préférences et abonnements

A tout moment, je **peux modifier mes abonnements, depuis la page d'accueil de mon site MAILLAGE ou depuis mon fil d'actualité via le bouton « Gérer mes abonnements »** 

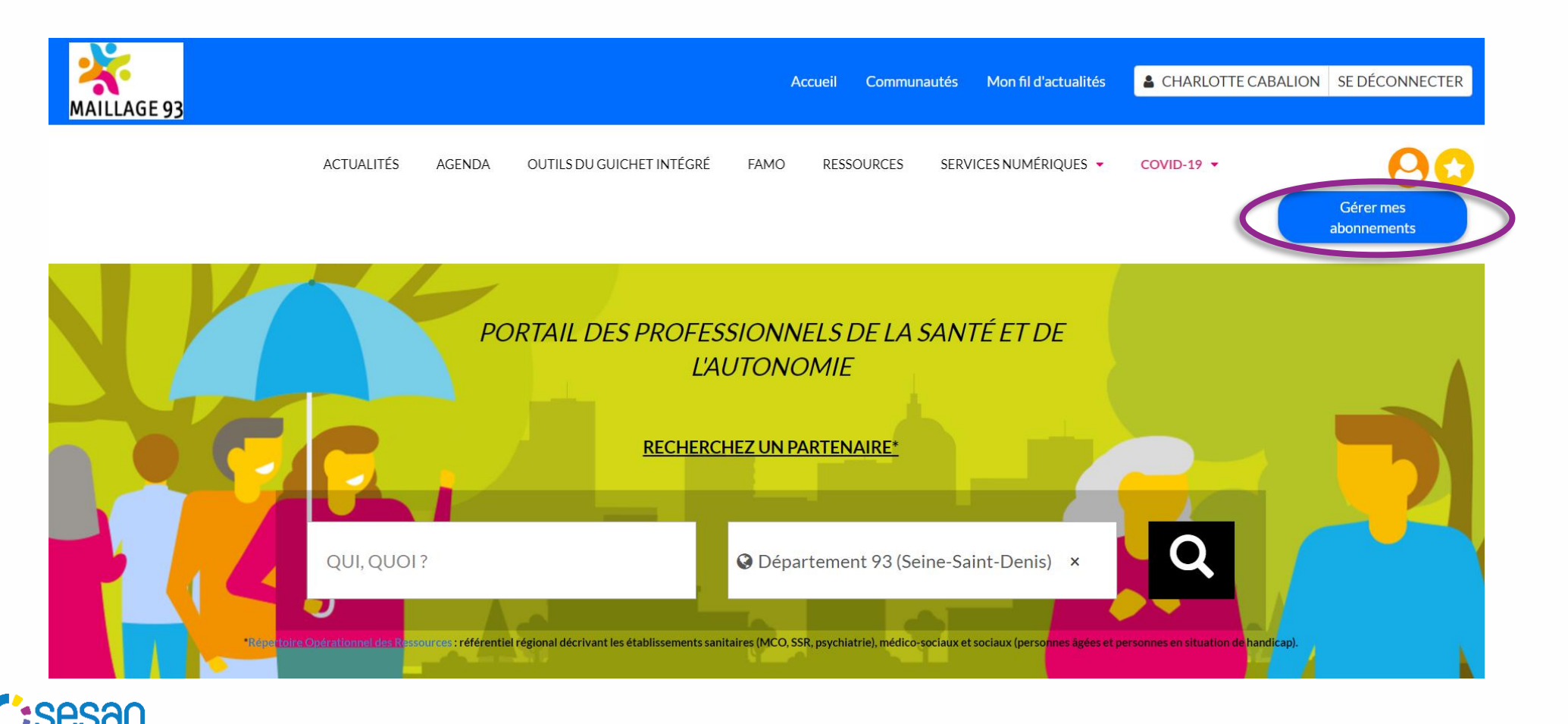

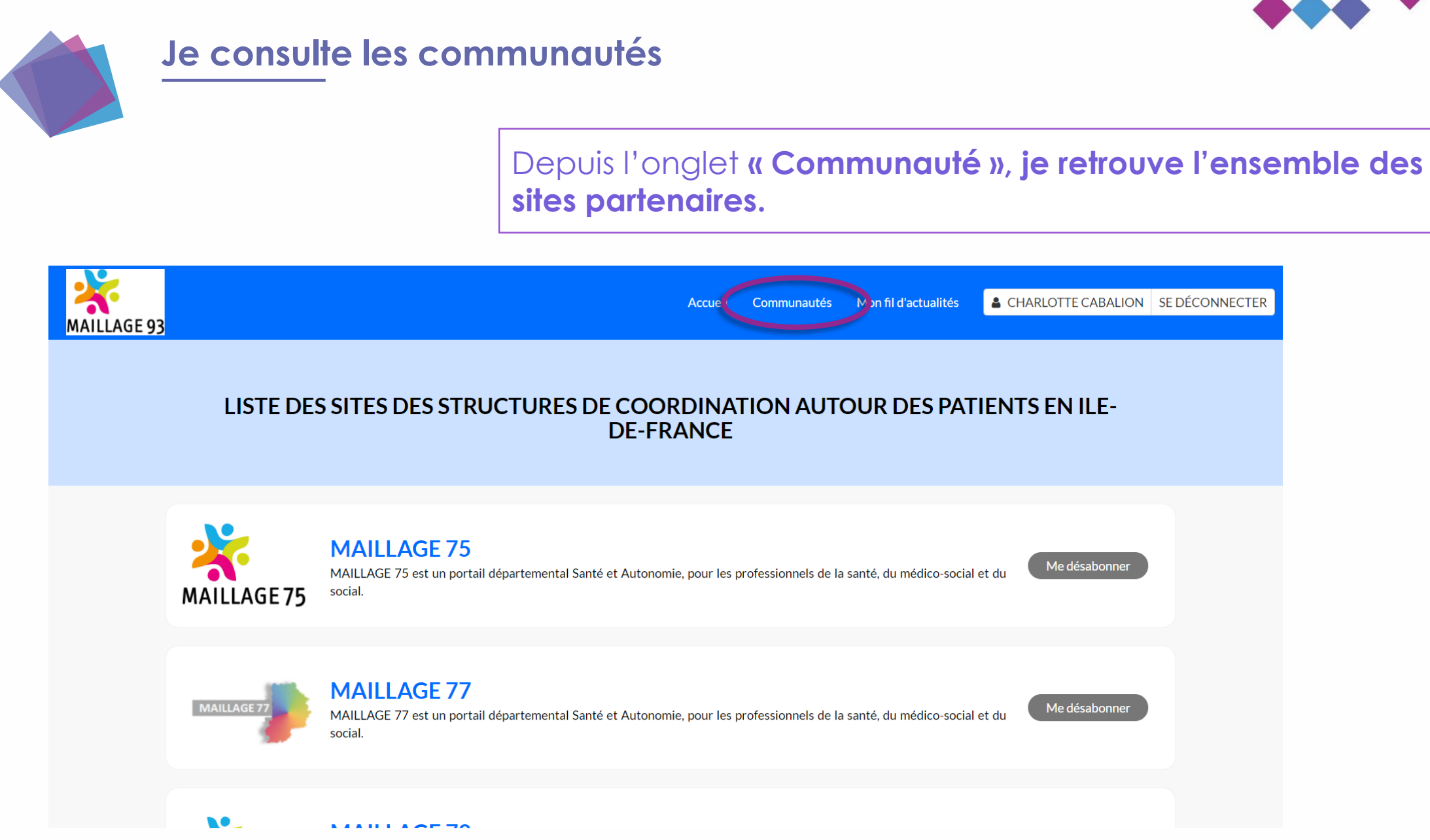

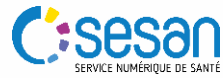

## GCS SESAN

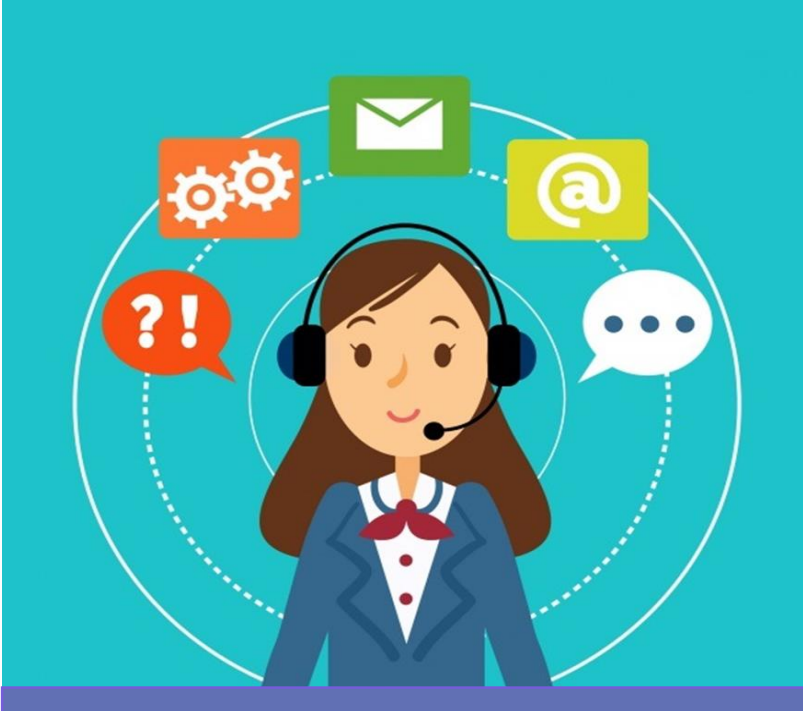

Besoin d'aide ? Une question ?

Retrouvez des formulaires de contact sur chaque site MAILLAGE

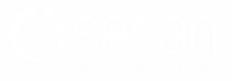